# Getting Started with GILeap, ASGE's new Online Learning Platform

How do I access GILeap?

There are several ways to access GILeap:

1. From any browser, type <u>learn.asge.org</u> in the address bar.

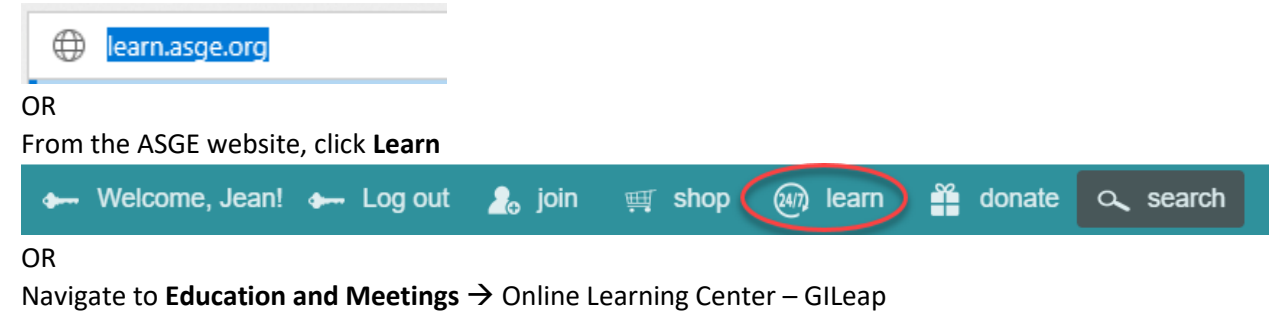

- 2. If you weren't logged in to the ASGE website already, you will need to login before you can access your learning content. To login:
  - a. Click the Login button
  - b. You will be brought to the ASGE login screen. Enter your ASGE login information and click **Login**.

Log In

| Username |                     |  |
|----------|---------------------|--|
| sample   |                     |  |
| Password |                     |  |
| •••••    |                     |  |
| Remember | me on this computer |  |
| Login    | Create an Account   |  |

# How do I access my content that was on the old platform (OLC)?

Content that is still active has been migrated to GILeap automatically. To access:

1. After logging in, click the **My Courses** icon on the left-hand panel.

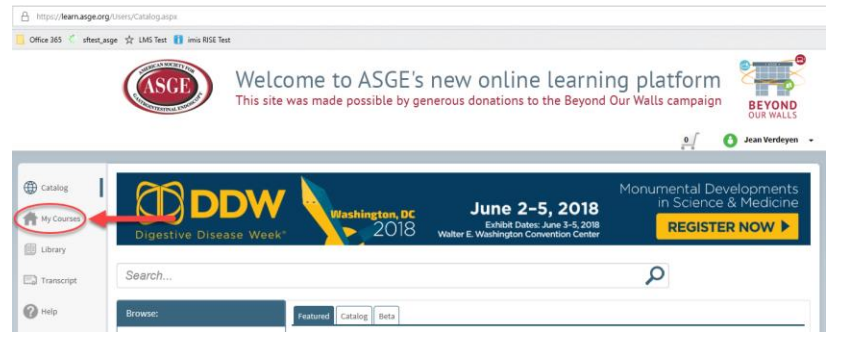

**NOTE: If you don't see a My Courses icon**, look for 3 vertical lines in the upper left hand corner.

| $\leftrightarrow$ ) O $\Leftrightarrow$ | https://learn.asge.org/Users/Catalog.aspx                                                           |                                                                    |
|-----------------------------------------|----------------------------------------------------------------------------------------------------|--------------------------------------------------------------------|
| 🎦 Gmail 🐫 ASGE 📙 LMS                    | 🧧 Office 365 🐔 sftest_asge 📩 LMS Test 👔 imis RISE Test                                              |                                                                    |
| ASCE W                                  | Velcome to ASGE's new online learning is site was made possible by generous donations to the Beyond | d Our Walls campaign                                               |
|                                         |                                                                                                    | of Jean Verdeyen 👻                                                 |
|                                         |                                                                                                    |                                                                    |
| Digestive Disease                       | Week* June 2-5, 2018<br>Water E Wathington Convertion Contention                                    | Monumental Developments<br>in Science & Medicine<br>REGISTER NOW ► |
| Search                                  |                                                                                                    | Q                                                                  |
| Browse:                                 | Featured Catalog Beta                                                                               |                                                                    |
| >Disease State                          |                                                                                                    |                                                                    |

Click on the lines, and click My Courses.

- 2. All learning content and progress from the OLC has been moved to ASGE's new online learning platform and will be listed here.
- 3. To open a course, click its' name.

| 30                          | Therapeutic EUS (DV042)                       |  |  |  |
|-----------------------------|-----------------------------------------------|--|--|--|
| Gestroduedesal<br>Artery    | On-Demand 1.5 Participation                   |  |  |  |
|                             | ****                                          |  |  |  |
| ASGE                        | STAR Certificate Program: Suturing   May 2018 |  |  |  |
| STAR Certificate<br>Program | Multipart 26.25 Participation available       |  |  |  |
|                             |                                               |  |  |  |

## About the My Courses Page

You can view your learning content by type of course:

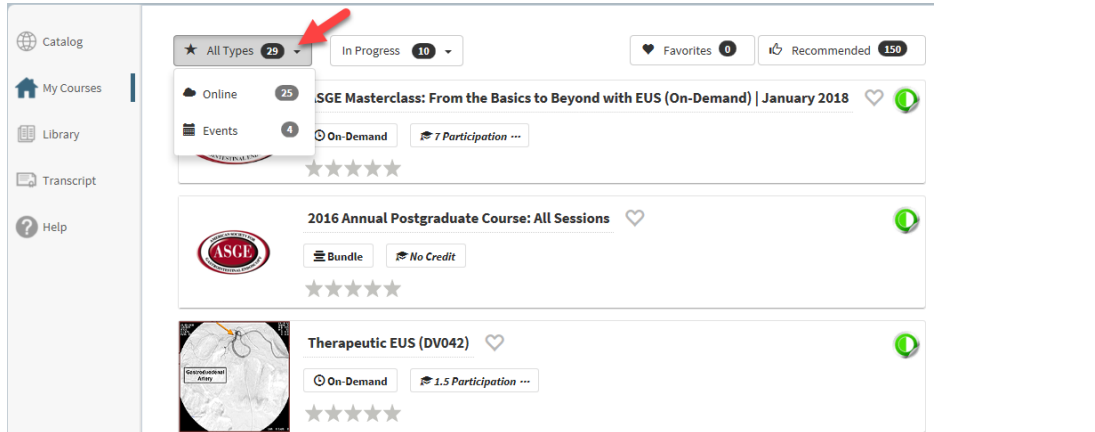

#### OR by your progress

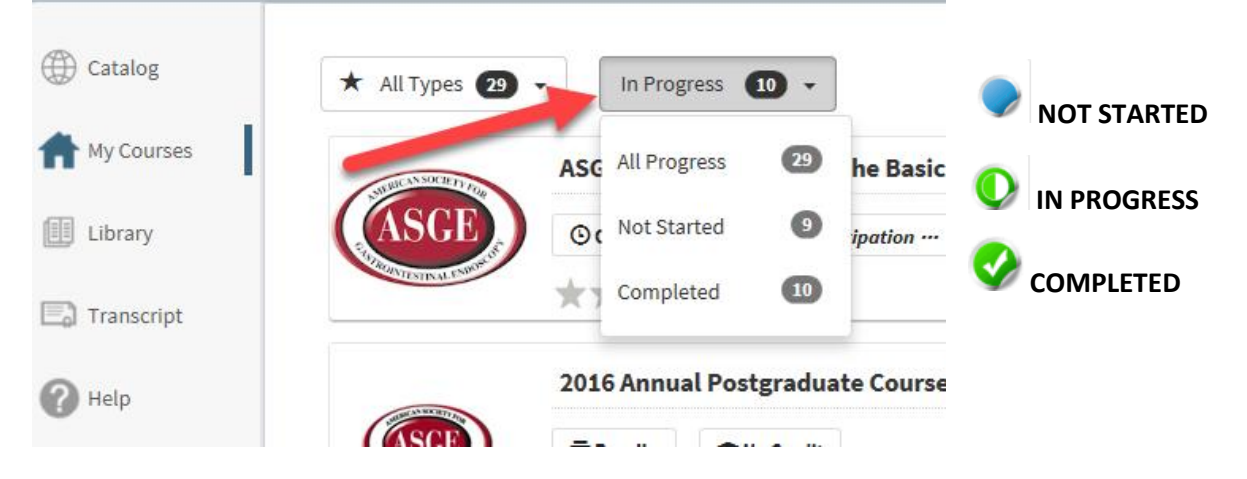

You can see the **credit associated** with each learning activity here:

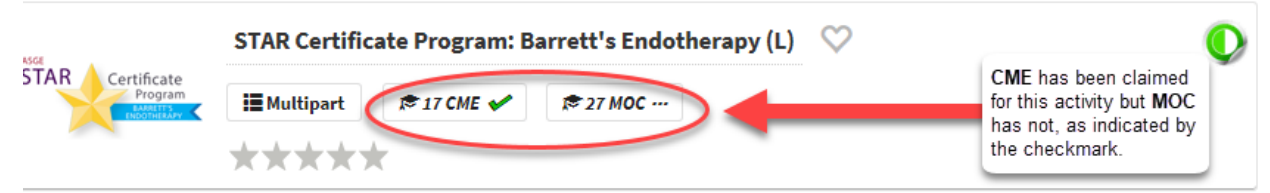

Rate the content to guide your Peers and ASGE.

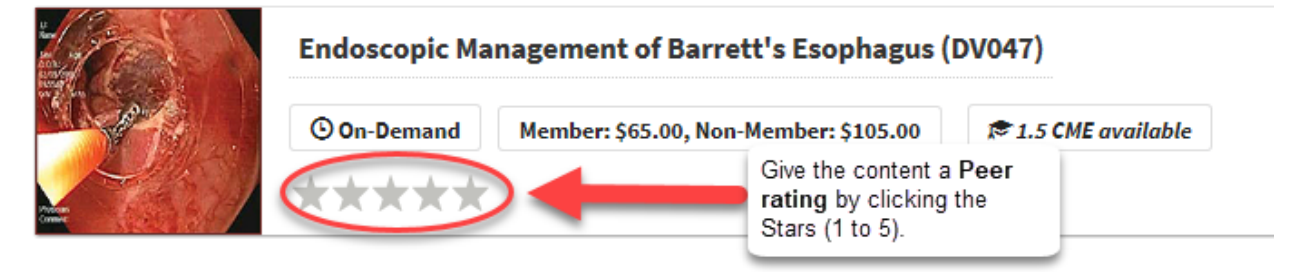

#### How do I claim credit?

To claim credit for a learning activity, two conditions must be true. 1) the credit has not expired and 2) you have not already claimed credit for this activity.

In the screenshot below, the first learning activity has CME available, the second does not

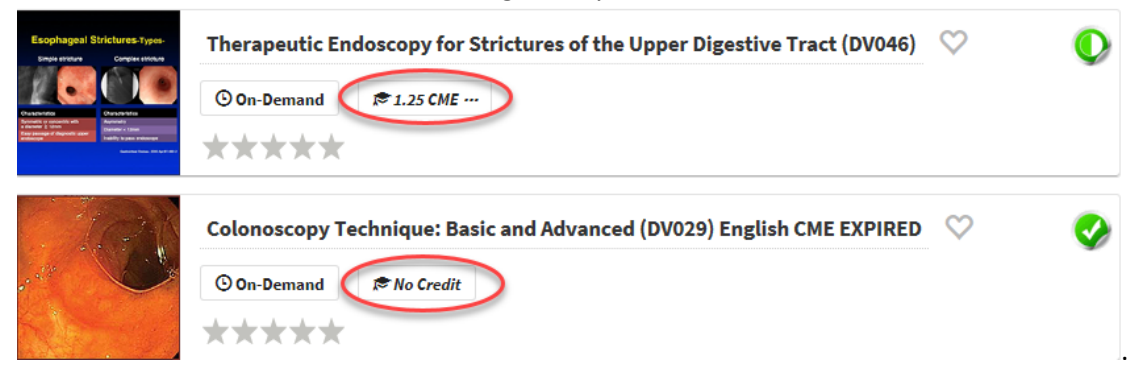

To claim credit for the DV046, the first case:

- 1. Click **Therapeutic Endoscopy for Strictures of the Upper Digestive Tract (DV046)** to open the learning activity.
- 2. To claim CME for this learning activity, passing a post-exam is required. To access the learning content, click **Access**.

| My Courses<br>Therapeu<br>(DV046) | Therapeutic Endoscopy for S<br>Itic Endoscopy for Sti<br>Itic Endoscopy for Sti | trictures of the Upper Digestive Tract (                                                                               |
|-----------------------------------|---------------------------------------------------------------------------------|----------------------------------------------------------------------------------------------------|
| 0                                 | You have completed the po<br>evaluation.                                        | ost exam for Therapeutic Endoscopy for Strictures of the Upper Digestive Tract (DV046). Please proceed with the online |
| Overview                          | Course                                                                          |                                                                                                    |
| ×                                 | Course Materials                                                                |                                                                                                    |
|                                   | Post Exam                                                                       | You did not pass the post exam.                                                                                        |
|                                   |                                                                                 | You have 3 more attempts left to pass this post exam.                                                                  |
|                                   | Evaluation                                                                      | 14 Questions (Not Started) Start                                                                                       |

3. Or to go directly to the Post Exam, click **Reset**. In this example, the Learner took the Post exam prior and did not pass. He/she can reset the exam to try again.

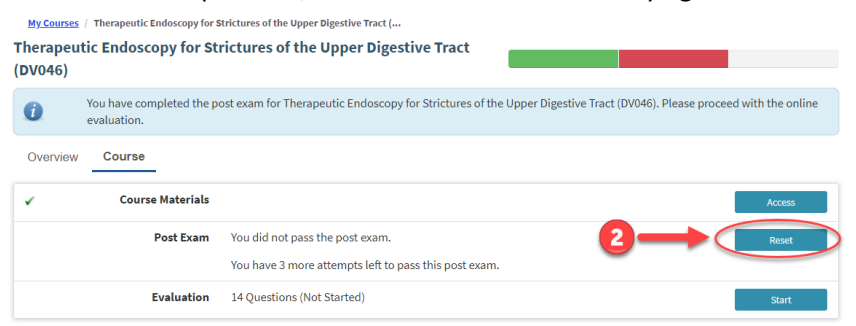

4. Upon passing, an evaluation of the learning content is required.

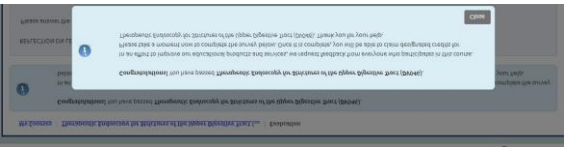

5. Select the amount of CME to claim via the dropdown menu. My Courses / Therapeutic Endoscopy for Strictures of the Upper Digestive Tract (DV046) / Request Credit

| Request Credit for Therapeutic Endoscopy for Strictures of the Upper Digestive Tract (DV046) |                        |                          |                   |                        |  |
|----------------------------------------------------------------------------------------------|------------------------|--------------------------|-------------------|------------------------|--|
|                                                                                              | Available credits      |                          |                   |                        |  |
|                                                                                              |                        |                          |                   |                        |  |
|                                                                                              | You must claim the cre | dit before viewing the e | exam result.      |                        |  |
|                                                                                              | СМЕ                    | 1.25 •                   | Claim Credit      | Waive Credit           |  |
|                                                                                              |                        |                          | Maximum credit al | lowed to claim is 1.25 |  |

**IMPORTANT NOTE**: If you waive credit, you are unable to return to claim it at a later time. This feature is useful for International Learners where CME does not apply.

6. After claiming is complete, you are returned to the Course where you can download and print your certificate.

| Therapeutic Endoscopy for Strictures of the Upper Digestive Tract<br>(DV046)                                |                             |
|----------------------------------------------------------------------------------------------------|-----------------------------|
| You have completed Therapeutic Endoscopy for Strictures of the Upper Digestive Tract (DV046) on 3/26/2018 a | nd claimed 1.25 CME Credits |
| To download your Certificate for this course, click the Download Certificate button.                        | Download Certificate        |

7. Your transcript is automatically updated.

#### How can I see a transcript of all my learning history at ASGE?

- 1. Log in to <u>learn.asge.org</u>.
- 2. Click the Transcript button on the left hand panel.

|                                                                               |       | All | •                 | 🚊 Export to Exc |
|-------------------------------------------------------------------------------|-------|-----|-------------------|-----------------|
| Course Name                                                                   | СМЕ   | мос | Completion Date   | Certificate     |
| Therapeutic Endoscopy for Strictures of the Upper Digestive<br>Tract (DV046)  | 1.25  | -   | March 26, 2018    | Download        |
| STAR Certificate Program: Barrett's Endotherapy (L) -<br>Cognitive Assessment | 17    |     | December 03, 2017 | Download        |
| GESAP 8 - Esophagus Module                                                    | 4     | 12  | April 16, 2016    | Download        |
| Colonoscopy Technique: Basic and Advanced (DV029)<br>English CME EXPIRED      |       |     | March 15, 2012    | Download        |
| Total Credits                                                                 | 22.25 | 12  |                   |                 |

To see your Transcript for a shorter time period, click the "All" dropdown menu and select from the menu your preferred timeframe.

#### How can I see what content is available on GILeap?

There are several ways to search for learning content.

• You can browse by **Category** by clicking the topic of interest in the catalog:

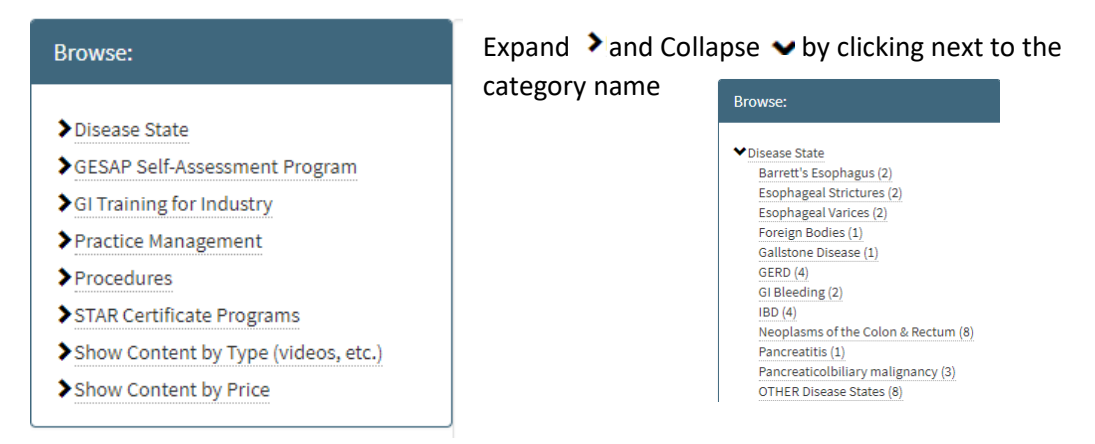

• After clicking a category, learning content for that category populates in the main page:

|                                           | Sort                                                                                                    | y: Most Recent |       |    |
|-------------------------------------------|----------------------------------------------------------------------------------------------------|----------------|-------|----|
| Disease state     Barrett's Econhagus (2) |                                                                                                    |                |       |    |
| Esophageal Strictures (2)                 |                                                                                                    |                | :=    | 22 |
| Esophageal Varices (2)                    |                                                                                                    |                |       | -  |
| Foreign Bodies (1)                        | Endoscopic Management of Barrett's Esophagus (DV047)                                                                                                    |                |       |    |
| Gallstone Disease (1)                     |                                                                                                    |                |       |    |
| GERD (4)                                  | On-Demand Staticipation                                                                                                    |                |       |    |
| GI Bleeding (2)                           | and the second second sec | C. Constant    |       |    |
| IBD (4)                                   |                                                                                                    | \$65.          | 00    | >  |
| Neoplasms of the Colon & Rectum (8)       |                                                                                                    |                |       | _  |
| Pancreatitis (1)                          |                                                                                                    |                |       |    |
| Pancreaticolbiliary malignancy (3)        | The Detection, Diagnosis and Treatment of Superficial Nonpolypoid Bar                                                                                                    | ett's Neoplasi | a – A |    |
| OTHER Disease States (8)                  | Potential New Approach (DV063)                                                                                                    |                |       |    |
| SESAP Self-Assessment Program             | ⊙ On-Demand € 0.5 Participation                                                                                                    |                |       |    |
| SGI Training for Industry                 | 12                                                                                                    |                |       |    |
|                                           |                                                                                                    |                |       | -  |

• You can also **Sort** content by:

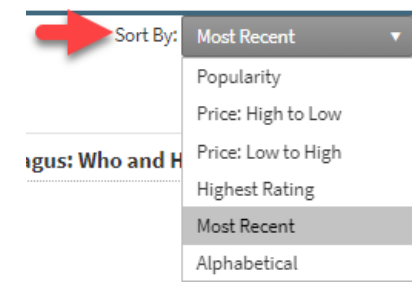

• Or use the Search bar to enter search criteria.

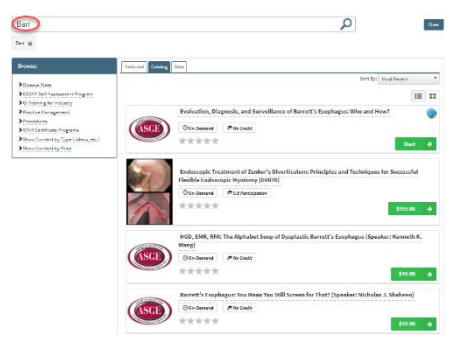

*Tip*: type the minimum in to the Search bar in order to show all content that may match your criteria

# How do I purchase learning content on GILeap?

- 1. Login to <u>learn.asge.org</u>.
- 2. Click the name of the content to purchase and then click Add to cart.

Catalog / Endoscopic Treatment of Zenker's Diverticulum: Principles and Techn...

| -                 |
|-------------------|
|                   |
|                   |
| the second second |
|                   |
|                   |
|                   |
|                   |
| _                 |
|                   |
| 1 A A             |
|                   |
|                   |
| 2.4               |
|                   |
|                   |
|                   |

Endoscopic Treatment of Zenker's Diverticulum: Principles and Techniques for Successful Flexible Endoscopic Myotomy (DV070) 🖤

#### Description

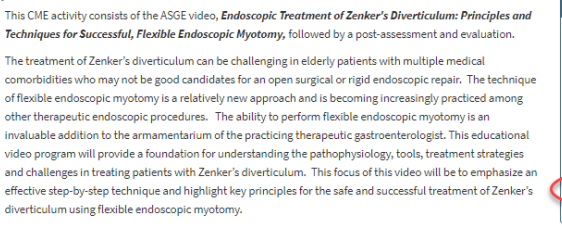

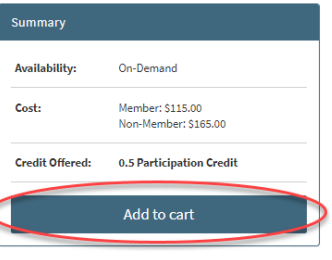

3. And then Proceed to Checkout, if finished.

| 📜 Shopping Cart                                                                                                    | Summary                                                              |
|----------------------------------------------------------------------------------------------------|----------------------------------------------------------------------|
| Endoscopic Treatment of Zenker's \$115.00 <b>x</b><br>Diverticulum: Principles and<br>Techniques for Successful Flexible<br>Endoscopic Myotomy. (DV070). | Subtotal \$115.00<br>You saved: \$50.00 ()<br>Proceed to checkout (? |
| Continue shopping                                                                                                    |                                                                      |

4. Complete the credit card information and Confirm Payment.

#### Catalog / Cart / Checkout

| B /                                            |                                |                                                        |                                                                                                    |
|------------------------------------------------|--------------------------------|--------------------------------------------------------|----------------------------------------------------------------------------------------------------|
| Credit Card Info                               |                                | Summary                                                |                                                                                                    |
| Visa 🔹                                         |                                | Subtotal                                               | \$115.00                                                                                              |
| First Name<br>Sample                           | Last Name<br>User              | Total                                                  | \$115.00                                                                                              |
| Card Number<br>41111111111111111<br>Expiration | cvv2                           | I confi                                                | irm that the amount and billing information are correct. Confirm Payment                              |
| 03 v 2021 v                                    | Outside the U                  | S Shopping C                                           | Cart                                                                                                  |
| Billing Address 1<br>100 Main Street           | Billing Address 2<br>Address 2 | Endoscopic Treat<br>and Techniques f<br>Myotomy (DV070 | tment of Zenker's Diverticulum: Principles <b>\$115.00</b><br>for Successful Flexible Endoscopic<br>) |
| City Downers Grove                             | State Zip Code<br>IL • 60515   |                                                        |                                                                                                    |

5. After processing the transaction, the new purchase is available to access. Thank you for your purchase!

We have successfully received your purchase. You will receive an email confirmation for this purchase.

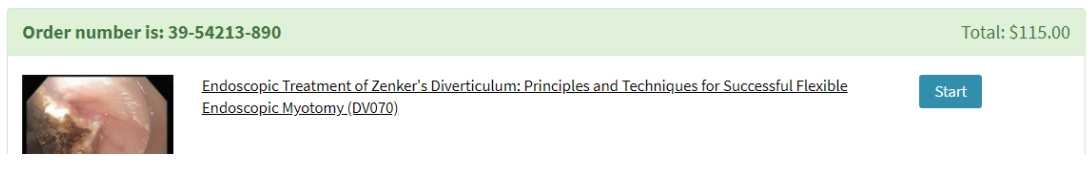